# Neue E-Mail-Adresse anlegen

# Allgemeine Infos:

In diesem Artikel erklären wir, wie Sie eine neue E-Mail-Adresse auf der FISINGER.de Webhosting Plattform anlegen.

https://www.youtube-nocookie.com/embed/olUTNpcp2Jo

#### 1. Log In und auswählen des Paketes

Loggen Sie sich im <u>KIS</u> ein und wählen Sie Ihr <u>Webhosting Produkt</u> bei dem Sie eine E-Mail-Adresse anlegen wollen. Öffen Sie anschließend die Webserver Verwaltung und klicken Sie im linken Navigationsmenü auf "E-Mail".

# 2. E-Mail Übersicht

In dieser Ansicht erhalten Sie eine Übersicht über alle Ihre E-Mail Adressen:

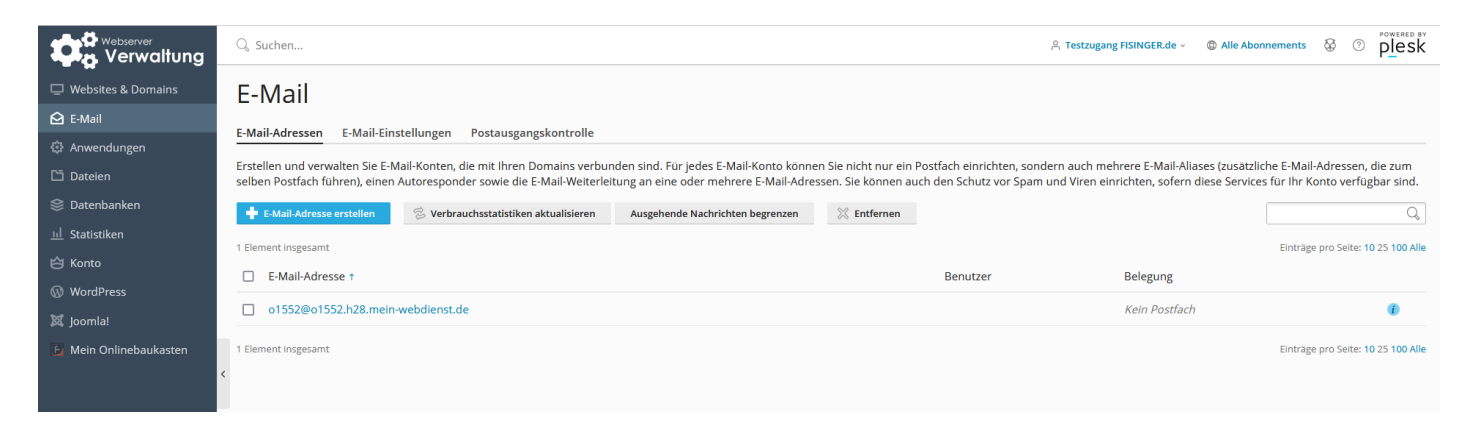

#### 3. Neue E-Mail-Adresse erstellen / anlegen

Klicken Sie auf den Blauen Button "E-Mail-Adresse erstellen"

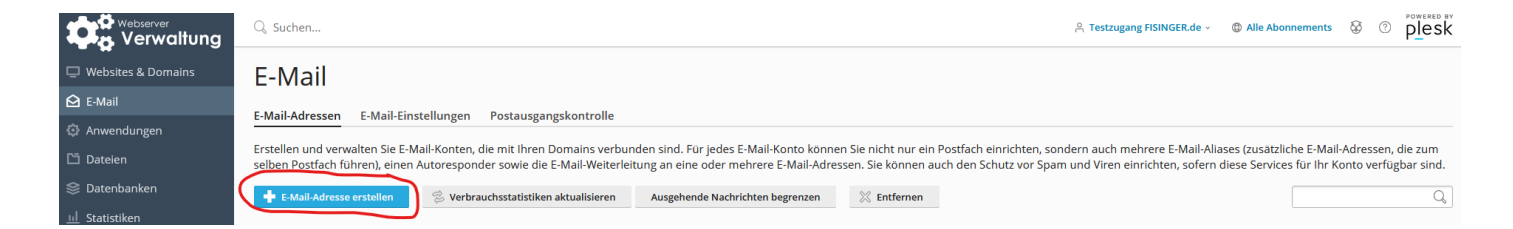

Nun öffnet sich der Reiter Allgemein, hier können Sie Ihre neue Adresse anlegen, sollten Sie mehrere Domains im Webhosting besitzen, können Sie die gewünschte Domain auswählen. In unserem Beispiel legen wir die Mail-Adresse "demo@fisinger-testdomain.de" an.

Wir empfehlen, den Haken "Kann zur Anmeldung in Plesk verwendet werden. (Benutzername: demo@fisinger-testdomain.de)" nicht auszuwählen.

Wählen Sie nun noch ein Passwort und eine eventuelle Postfachgröße.

| Verwaltung             | 🔍 Suchen                                                                                                    | A Testzugang FISINGER.de -                                                                                                    |  |  |  |  |
|------------------------|----------------------------------------------------------------------------------------------------|----------------------------------------------------------------------------------------------------|--|--|--|--|
| 🖵 Websites & Domains   | E-Mail > E-Mail-Adressen >                                                                                                    |                                                                                                    |  |  |  |  |
| 🖸 E-Mail               | E-Mail-Adress                                                                                                    | E-Mail-Adresse erstellen                                                                                                    |  |  |  |  |
| Anwendungen            |                                                                                                    |                                                                                                    |  |  |  |  |
| 🗂 Dateien              | Allgemein Weiterleitung E-Mail-Aliase Autom. Antwort Spamfilter                                                                                                    |                                                                                                    |  |  |  |  |
| 😂 Datenbanken          | Wenn dieses E-Mail-Konto mit einem zusätzlichen Benutzer verbunden ist (Zugang zum Kunden-Panel ist aktiviert), dann beeinflussen die Änderungen, die Sie auf dieser Seite vornehmen, die Einstellungen jenes Benutzers. Das heißt im Besonderen, wenn Sie die E-Mail-Adresse und das Passwort ändern, werden auch der Benutzermame und das Passwort des zusätzlichen Benutzers entsprechend geändert. |                                                                                                    |  |  |  |  |
| <u>ııl</u> Statistiken | E-Mail-Adresse *                                                                                                    | demo @ fisinger-testdomain.de                                                                                                    |  |  |  |  |
| 🖄 Konto                | Kann zur Anmeldung in Pley                                                                                                    | sk verwendet werden. (Benutzername: demo@fisinger-testdomain.de)                                                                                                    |  |  |  |  |
| WordPress              | Externa E Mail Adrorea                                                                                                    |                                                                                                    |  |  |  |  |
| 🐹 Joomla!              | Externe E-Mail-Adresse                                                                                                    | Wird zum Zurücksetzen Ihres Passworts verwendet, falls Sie den Zugriff auf Ihre primäre                                                                                                    |  |  |  |  |
| 🕒 Mein Onlinebaukasten |                                                                                                    | E-Mail-Adresse verlieren.                                                                                                    |  |  |  |  |
|                        | < Passwort *                                                                                                    | ि होता के 1997 के 1997 क |  |  |  |  |
|                        |                                                                                                    | Generieren Anzeigen                                                                                                    |  |  |  |  |
|                        | Passwort bestätigen *                                                                                                    |                                                                                                    |  |  |  |  |
|                        | Z E-Mail-Postfach                                                                                                    | Standardgröße (Unbegrenzt)     Andere Größe     Die Postfachgröße darf die Standardgröße nicht überschreiten.                                                                                                    |  |  |  |  |
|                        | Maximale Anzahl an                                                                                                    | ● Standard (Unbegrenzt Nachrichten pro Stunde)                                                                                                    |  |  |  |  |
|                        | ausgehenden E-Mails                                                                                                    | Benutzerdefinierter Wert für das Postfach     Nachrichten     Unbegrenzt                                                                                                    |  |  |  |  |
|                        | Beschreibung in Plesk                                                                                                    |                                                                                                    |  |  |  |  |
|                        |                                                                                                    | Die Beschreibung ist für jeden sichtbar, der Zugriff auf dieses E-Mail-Konto hat.                                                                                                    |  |  |  |  |

#### 3. 1. E-Mail Weiterleitungen

Falls nötig, können Sie unter dem Reiter "Weiterleitungen" Ihre Mails an eine oder mehrere E-Mail-Adresse weiterleiten lassen.

Wir empfehlen auf Weiterleitungen zu verzichen!

| Websites & Domains     | E-Mail > E-Mail-Adressen >                                                                                                    |  |  |  |
|------------------------|----------------------------------------------------------------------------------------------------|--|--|--|
| 🙆 E-Mail               | E-Mail-Adresse erstellen                                                                                                    |  |  |  |
| Anwendungen            | Allgemein Weiterleitung E-Mail-Aliase Autom. Antwort Spamfilter                                                                                 |  |  |  |
| 🗂 Dateien              | Weiterleitung von E-Mail-Nachrichten an eine oder mehrere E-Mail-Adressen einrichten.                                                           |  |  |  |
| 😂 Datenbanken          | □ E-Mail-Weiterleitung aktivieren                                                                                                    |  |  |  |
| <u>ııl</u> Statistiken | Kaine Konian dar weitermeleiteten E-Mails im Docteinnann von Dlack sneichern                                                                    |  |  |  |
| 🖒 Konto                | nene nopien dei weikergelenceter ermans im roszentgang von reak specielen                                                                       |  |  |  |
| WordPress              | Eingehende Nachrichten an<br>folgende E-Mail-Adresse                                                                                            |  |  |  |
| 🕱 Joomla!              | welterleiten                                                                                                    |  |  |  |
| E Mein Onlinebaukasten |                                                                                                    |  |  |  |
|                        | c                                                                                                    |  |  |  |
|                        |                                                                                                    |  |  |  |
|                        |                                                                                                    |  |  |  |
|                        | Geben Sie E-Mail-Adressen an. Geben Sie jede Adresse in eine neue Zeile ein oder<br>trennen Sie Giese durch Leerzichen. Kommas oder Semikolons. |  |  |  |
|                        | * Erforderliche Felder OK Abbrechen                                                                                                    |  |  |  |

#### 3. 2. E-Mail-Aliase

Unter dem Reiter "E-Mail-Aliase" können Sie zusätzliche E-Mail-Adressen für die eigentliche E-Mail-Adresse anlegen. In unserem Beispiel haben wir <u>demo2@fisinger-testdomain.de</u> angelegt. Wenn nun eine Mail an diese Adresse geschickt wird, kommt diese im Postfach von <u>demo@fisinger-</u> testdomain.de an.

| 🖵 Websites & Domains   | E-Mail > E-Mail-Adressen >                                      |                            |                               |  |  |
|------------------------|-----------------------------------------------------------------|----------------------------|-------------------------------|--|--|
| 🙆 E-Mail               | E-Mail-Adresse erstellen                                        |                            |                               |  |  |
| Anwendungen            | Allgemein Weiterleitung E-Mail-Aliase Autom. Antwort Spamfilter |                            |                               |  |  |
| 🗅 Dateien              |                                                                 |                            |                               |  |  |
| 😂 Datenbanken          | C Mail Alian                                                    | - I                        |                               |  |  |
| <u>ııl</u> Statistiken | E-Mail-Allas                                                    | demoz                      | Geleger testdomain.de         |  |  |
| 🖄 Konto                |                                                                 |                            | Generationalities of Entremen |  |  |
| WordPress              |                                                                 | To E-Mail-Alias hinzufügen |                               |  |  |
| 🐹 Joomla!              | * Erforderliche Felder                                          | OK Abbreche                |                               |  |  |
| 🕒 Mein Onlinebaukasten |                                                                 |                            |                               |  |  |
|                        |                                                                 |                            |                               |  |  |

# 3. 3. Automatisch Antworten

Im Reiter "Autom. Antwort" können Sie beispielsweise eine Abwesenheitsnachricht erstellen.

|                        | F-Mail > F-Mail-Adressen >                               |                                                                                                    |  |  |
|------------------------|----------------------------------------------------------|----------------------------------------------------------------------------------------------------|--|--|
| Websites & Domains     | Email / Email/Vitoset /                                  |                                                                                                    |  |  |
| 🔁 E-Mail               | E-Mail-Adresse erstellen                                 |                                                                                                    |  |  |
| Anwendungen            | Allgemein Weiterleitung                                  | E-Mail-Aliase Autom. Antwort Spamfilter                                                                                                    |  |  |
| 🗂 Dateien              | Erstellen Sie eine automatische                          | tellen Sie eine automatische Antwortnachricht für jede E-Mail, die an ihre E-Mail-Adresse versendet wird. Der Autoresponder ist eine Standardmethode, um Absender zu benachrichtigen, dass Sie abwesend oder verreist sind. |  |  |
| 😂 Datenbanken          | Automatische Antwort einsc                               |                                                                                                    |  |  |
| <u>III</u> Statistiken |                                                          |                                                                                                    |  |  |
| 🖆 Konto                | Betreff der autom. Antwort *                             | Re: «request_subject>                                                                                                    |  |  |
| WordPress              | Nachrichtenformat                                        | Nur-Text-Format                                                                                                    |  |  |
| 🐹 Joomla!              |                                                          | O HTML Das Nur-TextFormat wird von allen E-Mail-Client-Programmen unterstützt, dabei sehen                                                                                                    |  |  |
| 🕒 Mein Onlinebaukasten |                                                          | alle Empfänger die Nachricht auf dieselbe Weise wie Sie. HTML-Nachrichten sehen besser<br>aus, da formatierter Text mit unterschiedlichen Schrifttypen eingegeben werden kann.                                              |  |  |
|                        | <                                                        | Jedoch unterstützen einige E-Mail-Clients HTML-Nachrichten nicht, weswegen einige<br>Empfänger den formatierten Text möglichenweise nicht sehen.                                                                            |  |  |
|                        | Kodierung                                                | UTF-8 v                                                                                                    |  |  |
|                        |                                                          | Die Kodierung definiert, wie Textzeichen angezeigt werden. Die empfohlene Kodierung ist<br>UTF-R.                                                                                                    |  |  |
|                        | Nachrichtentext der                                      |                                                                                                    |  |  |
|                        | automatischen Antwort                                    |                                                                                                    |  |  |
|                        |                                                          |                                                                                                    |  |  |
|                        |                                                          |                                                                                                    |  |  |
|                        | Weiterleiten an                                          |                                                                                                    |  |  |
|                        | Weiterleiten an                                          | Wenn die automatische Nachricht versendet wird, dann wird die originale Nachricht an                                                                                                    |  |  |
|                        |                                                          | die angegebene E-Mali-Adresse weitergeleitet.                                                                                                    |  |  |
|                        | Automatische Antwort an<br>dieselbe F-Mail-Adresse nicht | 1                                                                                                    |  |  |
|                        | mehr als x Male pro Tag                                  |                                                                                                    |  |  |
|                        | senden *                                                 |                                                                                                    |  |  |

## 3. 4. Spamfilter

Im Reiter Spamfilter können Sie Ihren Spamfilter für die E-Mail-Adresse aktivieren und konfigurieren. Hier können Sie auch Ihre persönliche Whitelist, bzw. Blacklist erstellen.

| Websites & Domains     | E-Mail > E-Mail-Adressen >                                                                                                    |  |  |  |
|------------------------|----------------------------------------------------------------------------------------------------|--|--|--|
| 🔁 E-Mail               | E-Mail-Adresse erstellen                                                                                                    |  |  |  |
| Anwendungen            | Allgemein Weiterleitung E-Mail-Allase Autom. Antwort Spamfilter Der Spamfilter-Service erkennt Spam-Malls, die an die E-Mail-Adresse versendet werden. Sie können den Spamfilter so einrichten, dass Spamnachrichten gelöscht werden, sie durch eine geänderte Betreffzeile hervorgehoben werden oder in einen besonderen Spamordner verschoben werden, der E-Mail-Kunden über IMAP zur Verfügung steht. Der Spamfilter verwendet eine Vielzahl von Jokalen Tests und Netzwerktests, um Spamsignaturen zu erkennen.                                                                                                    |  |  |  |
| 🗂 Dateien              |                                                                                                    |  |  |  |
| 😂 Datenbanken          |                                                                                                    |  |  |  |
| <u>III</u> Statistiken |                                                                                                    |  |  |  |
| 🛱 Konto                | Spaninite nui olese enviainsouresse eniscitairen                                                                                                    |  |  |  |
| 🕼 WordPress            | Was mit Nachrichten 💿 Spamnachrichten durch folgenden Text in der Betreffzeile kennzeichnen                                                                                                    |  |  |  |
| 🕱 Joomla!              | eingestuft werden ***SPAM***                                                                                                    |  |  |  |
| 🔓 Mein Onlinebaukasten | Lassen Sie dieses Feld leer, wenn Sie keinen Text hinzufügen möchten. Geben Sie<br>"_SCORE_" ein, wenn die Punktzahl im Nachrichtenbetreff enthalten sein soll.                                                                                                    |  |  |  |
|                        | <ul> <li>Alle Spamnachrichten löschen</li> </ul>                                                                                                    |  |  |  |
|                        | Spannachrichten werden aus Inrem Postach geloscht.                                                                                                    |  |  |  |
|                        | O Spam in den Spamordner verschleben                                                                                                    |  |  |  |
|                        | Alle Spärnlachnichter in dem Spärlordoner verschieden. Dieser Uroner su über in E-Mall-<br>Client-Programm oder Verbanall zugänglicht. Nemn Sie ein IMA-PAl-All-Konto benutzen.<br>können Sie den Spärlorder zum Trainieren des Spärlfilters verwenden.                                                                                                    |  |  |  |
|                        | ∧ Erweiterte Einstellungen ausblenden                                                                                                    |  |  |  |
|                        | Filter-Empfindlichkeit                                                                                                    |  |  |  |
|                        | Der Spamfilter führt eine Vielzahl von unterschiedlichen Tests zu Inhalt und Betreffzeile jeder Nachricht durch. Im Ergebnis erhält jede Nachricht eine Punktzahl. Je höher die Punktzahl desto höher ist die Wahrscheinlichkeit, dass<br>es sich um eine Spammachricht handelt. Standardmaßig wird die Spamfilter-Empfindlichkeit so eingestellt, dass Nachrichten mit 7 oder mehr Punkten als Spam klassifiziert werden. Wenn Sie viele Spamnachrichten mit der<br>aktuellen Einstellung erhalten, konnen Sie den Filter anders einstellen und einen niedrigeren Wert festlegen, z. B. 6. Wenn Sie E-Mails nicht erhalten, da Ihr Spamfilter diese als Spam einstuft, dann können Sie die Spamfilter-<br>Empfindlichkeit reduzieren, indem Sie einen höhreren Wert festlegen, z. B. 8. Erfahren Sie, wie Sie den Spamfilter trainieren |  |  |  |
|                        | Spamfilter-Empfindlichkeit * 7                                                                                                    |  |  |  |
|                        | Whitelist                                                                                                    |  |  |  |
|                        |                                                                                                    |  |  |  |

### 4. Abschließen

Mit dem Klick auf den bauen Button "OK", erstellen Sie Ihre neue E-Mail-Adresse.

Revision #4 Created 7 February 2023 19:22:06 by Thomas Fisinger Updated 10 February 2023 18:43:56 by Thomas Fisinger